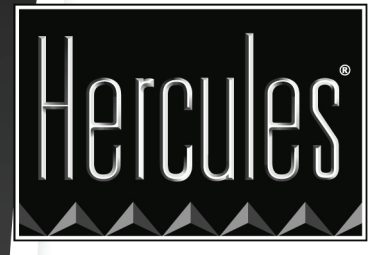

# РУКОВОДСТВО ПО XTRA CONTROLLER

## HERCULES DUALPIX INFINITE

## СОДЕРЖАНИЕ

Для отображения соответствующего раздела необходимо навести курсор на заголовок в содержании и нажать левую кнопку мыши

| 1. | ВВЕДЕНИЕ                                          | 3 |
|----|---------------------------------------------------|---|
| 2. | ФУНКЦИЯ СЛЕДЯЩЕГО МАСШТАБИРОВАНИЯ TRAVELLING-ZOOM | 5 |
| 3. | ФУНКЦИЯ CHAT AND SHOW                             | 6 |
| 4. | ФУНКЦИЯ ВИДЕОЭФФЕКТОВ                             | 9 |

## 1. ВВЕДЕНИЕ

Помимо стандартных функций настройки микрофона и изображения, которые имеются во многих приложениях, поддерживающих веб-камеру, Xtra Controller предоставляет возможность использовать дополнительные функции от компании Hercules, такие как **Travelling Zoom** и **Chat and Show**. Эти функции позволяют использовать окно видеоконференции совершенно новым способом: показывать фотографии одну за другой в виде слайд-шоу прямо в основном окне, при этом видеоконференция отображается в углу окна. Также вы можете добавить к видеоизображению различные эффекты.

После запуска программы Webcam Station Evolution, MSN Messenger, Skype, Yahoo Messenger или другого ПО с функцией захвата видеоизображения, приложение Xtra Controller автоматически открывается в окне в нижней правой части экрана.

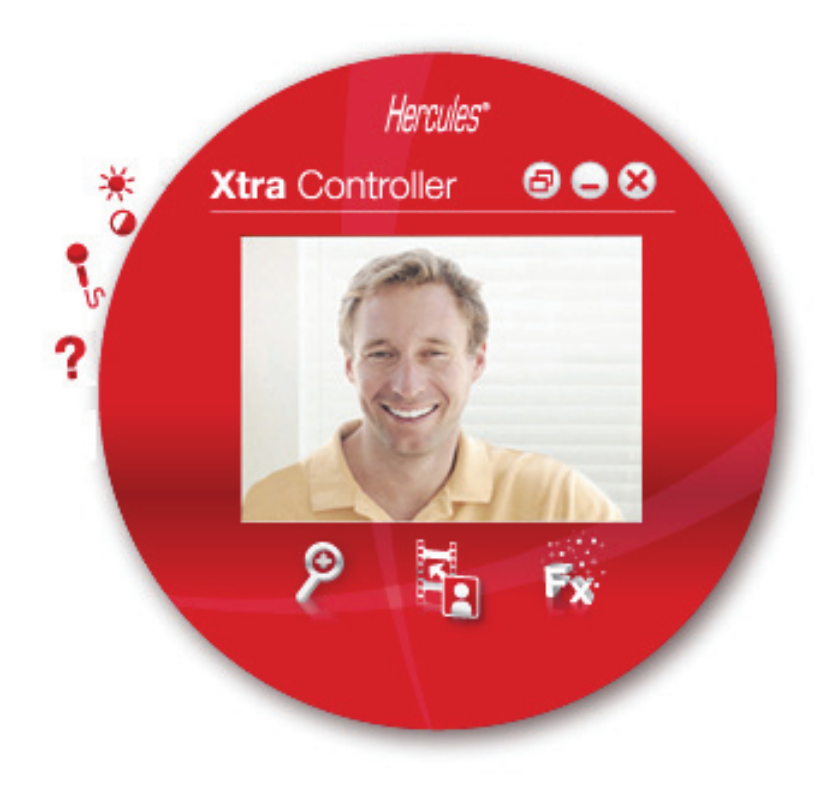

#### Настройка микрофона веб-камеры в приложении Xtra Controller

| зыорать вход для микрофона     |   |
|--------------------------------|---|
| Hercules Dualp ix Infinite Mir | 0 |
| 78                             |   |
|                                |   |
|                                |   |
|                                |   |
|                                |   |
| Громкость микрофона            | 3 |
| Настройка аудио                |   |

- В приложении Xtra Controller нажмите кнопку

- Говорите в микрофон естественным голосом, одновременно перемещая регулятор громкости звука до тех пор, пока индикатор не достигнет желтого сектора, но не красного.

- При нажатии кнопку Audio Settings (Аудио-параметры) открываются свойства записи с микрофона.
- По окончании настройки нажмите ОК.

#### Настройка изображения веб-камеры в приложении Xtra Controller

| ÷              | ка видео       | Hercules*                           |
|----------------|----------------|-------------------------------------|
|                | Ручное         | Авто                                |
| Яркость —      |                | 20                                  |
| Контраст —     | 0              | 32                                  |
| Гамма —        | 0              | 103                                 |
| Насыщенность — |                | 64                                  |
| Резкость —     |                | 6                                   |
| Экспозиция —   | G              | -5 O                                |
| 🔘 Отображе     | ние цвета 🕻    | Включить светодиод                  |
| 🛑 Подавлен     | ие мерцания    | Компенсация контрового<br>освещения |
|                | иизкое освещен | ие                                  |
|                | По умолчанию   | Отмена ОК                           |

- В приложении Xtra Controller нажмите кнопку

- Настройте различные параметры: яркость (например, если изображение слишком темное или светлое), цветовой тон... и следите за разницей в окне просмотра.

- Нажмите Default (По умолчанию), если вы не удовлетворены новыми настройками и желаете возвратиться к настройкам по умолчанию.

- По окончании настройки нажмите ОК.

Чтобы получить доступ к различным функциям Xtra Controller, используйте следующие кнопки:

### 2. ФУНКЦИЯ СЛЕДЯЩЕГО МАСШТАБИРОВАНИЯ TRAVELLING-ZOOM

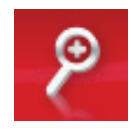

#### Масштабирование

В приложении Xtra Controller **автоматического масштабирования** включается по умолчанию. Приложение автоматически обнаружит ваше лицо и будет отслеживать его перемещения. Развлекитесь немного, двигаясь влево, вправо, назад и приближаясь вплотную к веб-камере. Пока вы остаетесь в зоне видимости веб-камеры и на приемлемом расстоянии, приложение Xtra Controller будет отображать ваше лицо в центре окна просмотра.

Если вы хотите переключиться в режим **ручное масштабирование**, отметьте флажком соответствующую опцию в окне **Hercules Travelling Zoom**. Можно управлять величиной масштабирования (от 1x до 3x) при помощи регулятора или колесика прокрутки мыши. Если вы покинули зону видимости камеры или ваше лицо находится не по центру, захватите масштабирующую рамку и переместите ее в нужное место.

**Примечание:** Значение 1х соответствует нормальному размеру захвата изображения, тогда как значение 3х означает трехкратное увеличение изображения по сравнению с нормальным размером.

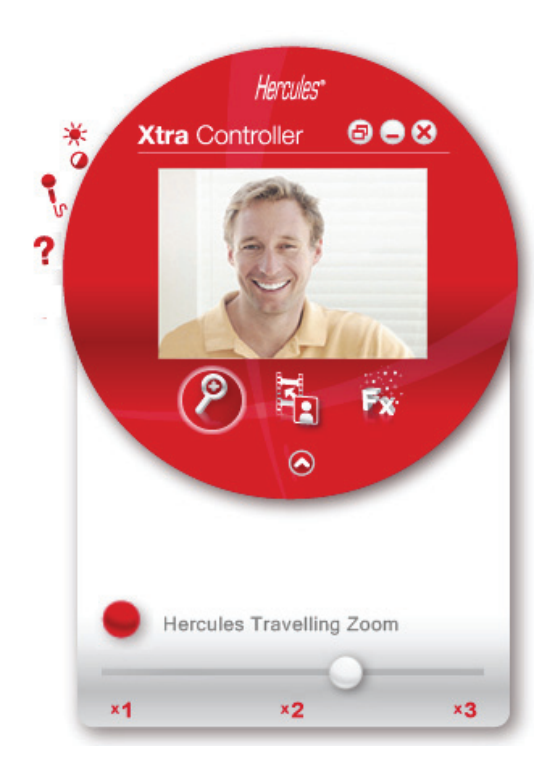

## 3. ФУНКЦИЯ CHAT AND SHOW

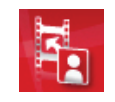

Эта функция позволяет показывать фотографии на ваш выбор в окне видеоконференции.

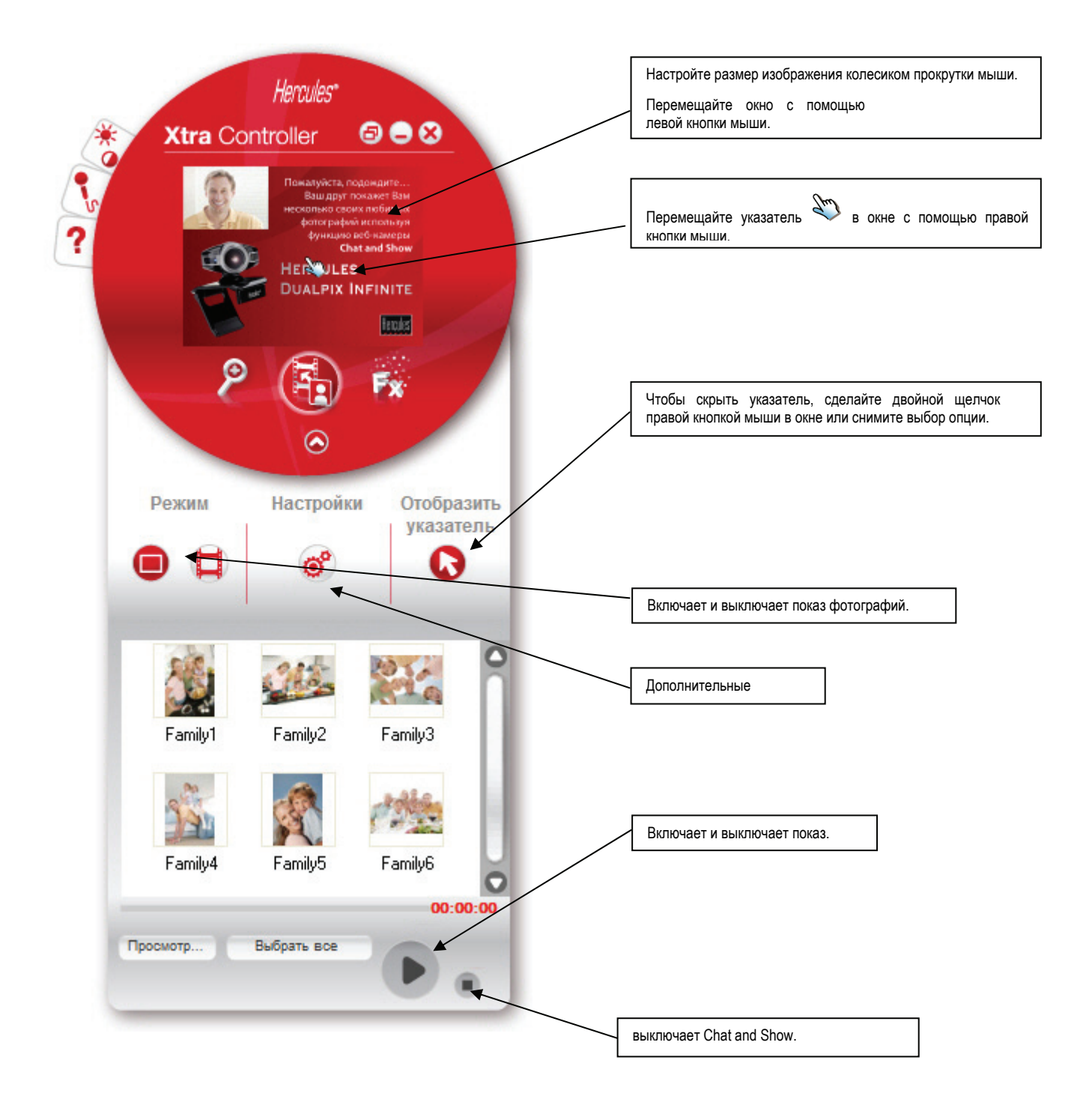

#### А) Режим фото/ Режим слайд-шоу

Убедитесь в том, что показ фотографий остановлен: 💻

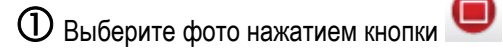

🕲 Выберите изображение, которое хотите показать человеку, с которым сейчас общаетесь. Если изображение расположено в другой папке, перейдите в нее, используя кнопку "Обзор".

Чтобы выбрать изображения одно за другим, нажмите и удерживайте кнопку "CTRL" на клавиатуре, выбирая изображения левой кнопкой мыши. Также можно нажать кнопку "Выбрать все", чтобы выбрать все изображения в папке. Если изображения расположены в другой папке, перейдите в нее, используя кнопку "Обзор".

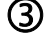

Э Затем включите показ фотографий нажатием кнопки

🕘 Вы можете передвинуть и увеличить размер окна видео внутри изображения. Для этого используйте правую кнопку и колесико прокрутки мыши.

- 5 Затем можно выбрать другие фотографии.
- О Для остановки показа снова нажмите кнопку

#### В) Режим Видео

Убедитесь в том, что режим дисплея остановлен:

- 🛈 Выберите Видео нажатием кнопки 🣮
- 🕲 Выберите изображения, которое хотите показать человеку, с которым сейчас общаетесь.
- Затем включите показ Видео нажатием кнопки
- Для остановки показа нажмите кнопку
- 5 Для остановки показа нажмите кнопку
  - С) Указатель на изображении (недоступна в режиме "Фото")

С помощью указателя мыши можно указать на какую-либо деталь на изображении. Указатель также увидит человек, с которым вы общаетесь.

Чтобы включить функцию показа указател, отметьте флажком опцию "Показать указатель" . В окне предварительного просмотра появится символ руки.

Чтобы передвинуть эту руку в окне используйте правую кнопку мыши.

#### D) Изменение установок режима Chat and Show

Некоторые установки режима Chat and Show можно изменить, нажав кнопку 🤷

| Параметры изображения                                              | Hercules" 🗙 |  |  |  |  |  |
|--------------------------------------------------------------------|-------------|--|--|--|--|--|
| Слайд-шоу<br>Показать время 4 секунд<br>Эффекты перехода Затухание | 0           |  |  |  |  |  |
| Показать видео в изображении                                       |             |  |  |  |  |  |
| Применить Отмена                                                   | ок          |  |  |  |  |  |

Таким образом можно установить:

- тип перехода в режиме слайд-шоу;
- продолжительность показа фотографий;
- показ видео вместе с фотографией.

## 4. ФУНКЦИЯ ВИДЕОЭФФЕКТОВ

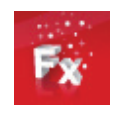

Эта функция позволяет применить различные эффекты к вашему видео. Для выбора эффекта подсветите его в выведенном на экран списке.

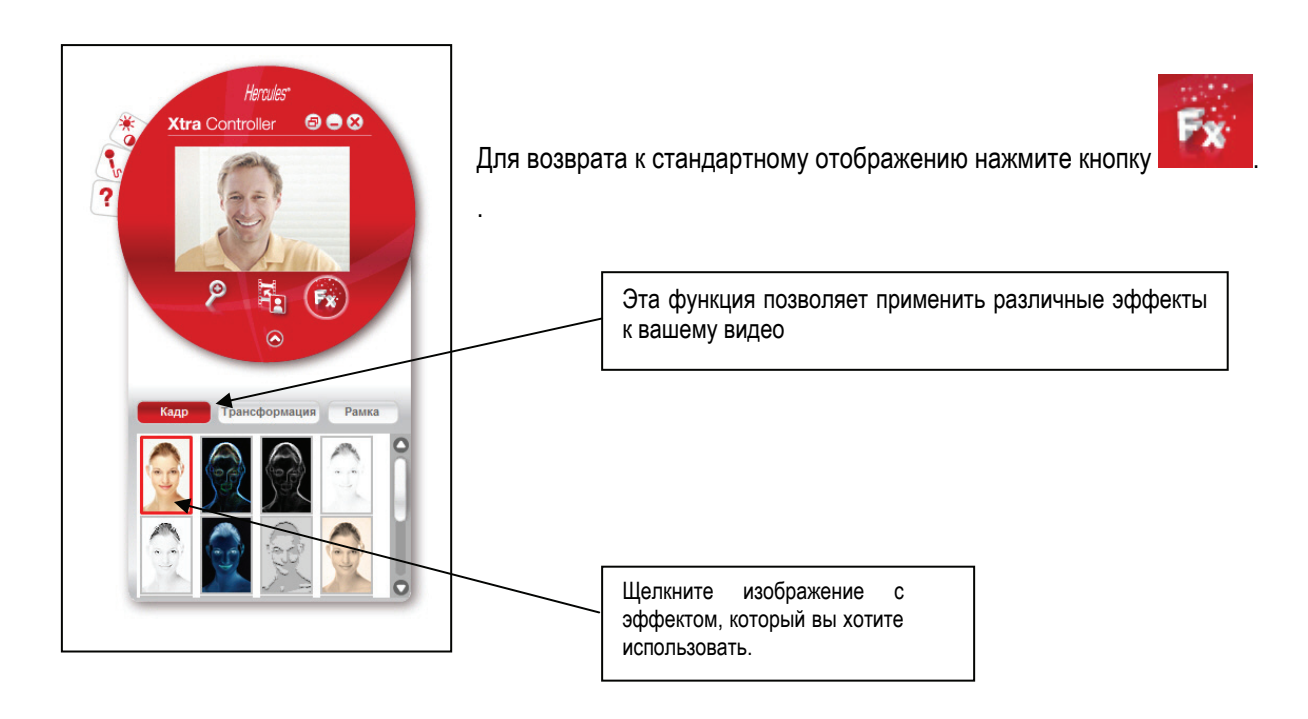